# Statically unpacking a simple .NET dropper

malcat.fr/blog/statically-unpacking-a-simple-net-dropper/

### Sample:

15180ee9f6a8682b24a0d5cb0491bb4e09d457bfab5a24ec1fcb077dab59773b (Bazaar, VT)

### Infection chain:

.NET dropper -> .NET dropper + Reflective DLL -> Loki

### Difficulty:

Easy

### Introduction

Today we will try to unpack a simple 2-layers .NET dropper using static analysis only. The goal of most malware packer/obfuscator is not to be hard to crack: it is to circumvent AV detection for a while, and eventually get replaced by a new one afterwards. And at the very end of the packer food chain are packers written in VB, .NET and AutoIT: they are particularly cheap and easy to crack. The sample we are about to analyse is no exception and will make a good introduction to Malcat's decryption algorithms.

A quick glance at the file metadata tells us immediately that the file is suspicious. A VB.NET application from Microsoft with a 2013 copyright but freshly compiled... sure, those version informations are 100% not fake.

| ► Metadata                                                                                                    |                                                                                                    |         |                |
|----------------------------------------------------------------------------------------------------|----------------------------------------------------------------------------------------------------|---------|----------------|
| Compile date:<br>VersionInfo:<br>Comments:<br>CompanyName:<br>FileDescription:<br>FileVersion:<br>InternalName:<br>LegalCopyrtyght: | 2021-06-28 00:22:32<br>Microsoft<br>MathEasy<br>1.0.0.0<br>MathEasy.exe<br>Copyright © Microsoft 2013 |         |                |
| LegalTrademarks:<br>OriginalFilename:<br>ProductName:<br>ProductVersion:<br>Assembly Version:<br>DotNet:<br>Module name:            | MathEasy.exe<br>MathEasy<br>1.0.0.0<br>1.0.0.0<br>MathEasy.exe                                        |         | Figure 1: Fake |
| ► Signatures                                                                                                    |                                                                                                    | ► Check | τ              |
|                                                                                                    | Other<br>language<br>DotNet<br>VisualBasicDotNet                                                      |         |                |
|                                                                                                    |                                                                                                    |         |                |

### version information

Let us cut the overview right there as we will directly focus on the packed payload.

## Locating the payload

Most .NET packers embed one or more encrypted assemblies. .NET assemblies are not small, they have to be put somewhere. They are usually put inside .NET resources (sometimes insides pictures), .NET static arrays or strings. For this sample, Malcat has already spotted a 800KB+ hexadecimal string inside the program (HugeStringHexa), which is kind of *unusual*.

| HugeStringHexa                        | strings                                  | Signatures                                                                                                    |                                                                                                    | <ul> <li>Check on.</li> </ul> |
|---------------------------------------|------------------------------------------|----------------------------------------------------------------------------------------------------|----------------------------------------------------------------------------------------------------|-------------------------------|
| string has more than 1024<br>encoding | characters and hexa                      |                                                                                                    | Other                                                                                                    |                               |
| type<br>category                      | error<br>strings                         |                                                                                                    | DotNet<br>VisualBasicDotNet                                                                                         |                               |
| name<br>defined in                    | HugeStringHexa<br>D:\projets\malcat\data |                                                                                                    |                                                                                                    |                               |
| 0x0040e5c5 (.text:c5c5                | ) 825537 bytes                           |                                                                                                    |                                                                                                    |                               |
| т                                     | -115                                     |                                                                                                    |                                                                                                    |                               |
|                                       |                                          | Anomalies                                                                                                    |                                                                                                    |                               |
|                                       |                                          | <pre>code: XorInLoop, Sequenti imports: NativeMethods(4) into ity: UnsignedMicros strings: HugeStringHexa,</pre> | alFunction(2)<br>, ExternalModule(2), DotnetDynamicLoadir<br>oft(2), NoChecksum<br>BigStringHiScore, VeryHugeString | IgApiUsage                    |

Figure 2: A look at the anomalies

This is confirmed in the Strings view (shortcut: **F6**), which tells us than more than 90% of the file is made of strings, and that our big hexadecimal string is by far the biggest one (the size 412768 is given in *characters*, so actual size for UTF16 is twice as much, about 824KB). Moreover, it has exactly one code reference, which is always a good indicator for packed data:

| 352 strings found (840078 bytes / <mark>93.97% of file</mark> ) | SCAN META USER DYN      | Q Search |       |      |        |       |       |
|-----------------------------------------------------------------|-------------------------|----------|-------|------|--------|-------|-------|
| String                                                          | Address                 | Туре     | Codec | Tag  | Size   | Score | XRefs |
| 3F5A1B000D0A10221714362B29071A335F0E303A08331031145C092508      | 0x0040e5c5 (.text:c5c5) | USER     | Utf16 | HEXA | 412768 | 181   | 1     |

Figure 3: Big hexa string

If we follow the string reference in the Code view (right-click on the string, and then choose Cross-references sub-menu) we land on the code snippet presented below. By looking at the names of the method and package there, we can infer that the application we are analyzing was most likely a clean .NET software that has been only slightly modified to include a couple of malicious methods. This is a technique commonly used by obfuscators to evade AV heuristics.

The content of the method also tells us that we won't have to start our VM for now. In fact, the hexadecimal string seems to be decrypted using a simple XOR algorithm using the key "wnhILKQcVU" :

| ;====================================== |                | .CCTOR ====================================    |         |
|-----------------------------------------|----------------|------------------------------------------------|---------|
| MathEasy.src.LMD.Math.Cons              | stantcctor() { |                                                |         |
| D04B000001                              | ldtoken        | System.Convert                                 |         |
| 28180000A                               | call           | [System.Type.GetTypeFromHandle]                |         |
| 7287000070                              | ldstr          | "794D50527D5E4C5A090B6C4B4D565158"             |         |
| 72C9000070                              | ldstr          | "گئامطختجاءچىصغۆ <b>ھخپپ</b> ضئىقصىجصتزلر "    |         |
| 28A7000006                              | call           | MathEasy.src.LMD.Math.Bracket.XOR_Decrypt()    | ↓1      |
| 282E00000A                              | call           | [System.Type.GetMethod]                        |         |
| 14                                      | ldnull         |                                                |         |
| 17                                      | ldc.i4         | 0x1                                            |         |
| 8D01000001                              | newarr         | #TypeRefTable                                  |         |
| 25                                      | dup            |                                                |         |
| 16                                      | ldc.i4         | 0x0                                            |         |
| 7209010070                              | ldstr          | "3F5A1B000D0A10221714362B29071F780B353F360D0C2 | 17B0339 |
| 72CE990C70                              | ldstr          | "wnhILKQcVU"                                   |         |
| 28A700006                               | call           | MathEasy.src.LMD.Math.Bracket.XOR_Decrypt()    | ↓1      |
| A2                                      | stelem.ref     |                                                |         |
| 6F2F00000A                              | callvirt       | [System.Reflection.MethodBase.Invoke]          |         |
| 740100001B                              | castclass      | #TypeSpecTable                                 |         |
| 800900004                               | stsfld         | MathEasy.src.LMD.Math.Constant.Vega            |         |
| 2A                                      | ret            |                                                |         |
| 1                                       |                |                                                |         |

Figure 4: String decryption

## Decrypting the first layer

Malcat comes with several decryption algorithms which we will use on the string. First, rightclick on the big hexa string and chose the **Transform...** sub-menu. We will apply the following transformations (in order):

- change text encoding from UTF-16le to UTF-8: we get an ascii hexadecimal string
- hex decode the hexadecimal string: we get the raw bytes
- decrypt using the XOR algorithm and the key "wnhILKQcVU"

After these three pass, we obtain ... a base64 string, so the job is still not finished. Using Malcat's transformations, we can easily decode the base64 string. The result is identified by Malcat as a ... GZIP archive. Sure, after encoding your payload in hexa and base64, now you start to care about storage efficiency. But ok, Malcat can handle GZIP archives just fine. Just double-click the content stream inside the files tab to finally obtain ... a new PE file!

| 👹 Malcat PRO - D:\ma | lware\demo\dotnet_b64_xor_to_pe_b64_x   | or.exx                   |                                                  |                |              | - 🗆              | $\times$ |
|----------------------|-----------------------------------------|--------------------------|--------------------------------------------------|----------------|--------------|------------------|----------|
| File Edit Analysis V | ïew Help                                |                          |                                                  |                |              |                  |          |
| b64                  | xor to pe b64 xor.exx                   |                          |                                                  |                | 1 <b>E</b>   | 💼 🗛 🗎 Aa 🥒       |          |
| text 000402d47:      | 004700                                  | add                      | [edi] a]                                         |                | 1 🖬 0103     |                  |          |
| .text 000402d4a:     | 0000                                    | add                      | [eax], al                                        |                |              |                  |          |
| text 000402d4c       | 0000                                    | add                      | [eax] a]                                         |                |              |                  |          |
| .text 000402d4e:     | 0000                                    | add                      | [eax], a]                                        |                |              |                  |          |
|                      |                                         |                          | [])                                              |                |              |                  |          |
|                      | ;====================================== |                          | CCTOR                                            |                |              |                  | -        |
|                      | MathEasy.src.LMD.Math.Constant          | cctor() {                |                                                  |                |              |                  |          |
| .text 000402d50:     | D04B000001                              | ldtoken                  | System.Convert                                   |                |              |                  |          |
| .text 000402d55:     | 28180000A                               | call                     | [System.Type.GetTypeFromHandle]                  |                |              |                  |          |
| .text 000402d5a:     | 7287000070                              | ldstr                    | "794D50527D5E4C5A090B6C4B4D565158"               |                |              |                  |          |
| .text 000402d5f:     | 72C9000070                              | ldstr                    | "گامطختجا، چصغۇھخەپمۇشقى جصتزلز "                |                |              |                  |          |
| .text 000402d64:     | 28A7000006                              | call                     | MathEasy.src.LMD.Math.Bracket.XOR_Decrypt(       | ) ↓1           | ; → .)()()(S | ystem.String.get | L        |
| .text 000402d69:     | 282E00000A                              | call                     | [System.Type.GetMethod]                          |                |              |                  |          |
| .text 000402d6e:     | 14                                      | ldnull                   |                                                  |                |              |                  |          |
| .text 000402d6f:     | 17                                      | ldc.i4                   | 0x1                                              |                |              |                  |          |
| .text 000402d70:     | 8D01000001                              | newarr                   | #TypeRefTable                                    |                |              |                  |          |
| .text 000402d75:     | 25                                      | dup                      |                                                  |                |              |                  |          |
| .text 000402d76:     | 16                                      | ldc.i4                   | 0x0                                              |                |              |                  |          |
| .text 000402d77:     | 7209010070                              | ldstr                    | "3F5A1B000D0A10221714362B29071F780B353F360       | D0C217B0339385 | 423620428"   |                  |          |
| .text 000402d7c:     | 72CE990C70                              | ldstr                    | "wnhILKQcVU"                                     |                |              |                  |          |
| .text 000402d81:     | 28A7000006                              | call                     | MathEasimsrc.LMD.Math.Bracket.XOR_Decrypt(       | ) ↓1           | ; > .)()()(S | ystem.String.get | L        |
| .text 000402d86:     | A2                                      | stelem.ref               | $\bigcirc$                                       |                |              |                  |          |
| .text 000402d87:     | 6F2F00000A                              | callvirt                 | [System.Reflection.MethodBase.Invoke]            |                |              |                  |          |
| .text 000402d8c:     | 740100001B                              | castclass                | #TypeSpecTable                                   |                |              |                  |          |
| .text 000402d91:     | 8009000004                              | stsfld                   | MathEasy.src.LMD.Math.Constant.Vega              |                |              |                  |          |
| .text 000402d96:     | 2A                                      | ret                      |                                                  |                |              |                  |          |
|                      | }                                       |                          |                                                  |                |              |                  |          |
|                      |                                         |                          |                                                  |                |              |                  |          |
| .text 000402d97:     | 0013                                    | add                      | [ebx], dl                                        |                |              |                  |          |
| .text 000402d99:     | 3002                                    | xor                      | [edx], al                                        |                |              |                  |          |
| .text 000402d9b:     | 005B00                                  | add                      | [ebx], bl                                        |                |              |                  |          |
| .text 000402d9e:     | 0000                                    | add                      | [eax], al                                        |                |              |                  |          |
| .text 000402da0:     | 0400                                    | add                      | al, 0x00                                         |                |              |                  |          |
| .text  000402da2:    | 0011                                    | add                      | [ecx], di                                        |                |              |                  |          |
|                      |                                         |                          | EVOLUATE.                                        |                |              |                  |          |
|                      | jana in No Math Division                |                          | ======================================           |                |              |                  | -        |
| ++l0004024-4-        | matheasy.src.Lmp.math.bivision          | .evaluate() {            |                                                  |                |              |                  |          |
| .text 0004020a4:     | 00                                      | nop                      |                                                  |                |              |                  |          |
| .text 0000402003:    | 2222000005                              | ruarg                    | argo MathEast, one LMD Math Division set Numerat | on() +2        | //@          |                  |          |
| .text 0000402000:    | 554A000000                              | callvirt                 | loc 400506                                       | 01() 12        | i → (()      |                  |          |
| text 0004020aD:      | 01 4400000                              | stlos                    | 100-403100                                       |                |              |                  |          |
| text 000402000;      | 02                                      | Idang                    | 2000                                             |                |              |                  |          |
| text 000402001:      | 283000006                               | call                     | MathEasy spc LMD Math Division get Denomin       | ator() *3      | //@          |                  |          |
| text 000402002:      | 6540000000                              | callvir+                 | loc A00506                                       | 15             | , → (()      |                  |          |
| text 000402007:      | 0R ARDODODO                             | stloc                    | local1                                           |                |              |                  |          |
| text 000402dbd       | 06                                      | ldloc                    | local0                                           |                |              |                  |          |
| ++llooo4024b4.       | 750000000                               | 1.1                      | Mathrew and LMN Math Constant                    |                |              |                  | ~        |
|                      | <b>—</b> #                              | 0 (header:0) (1/0x1 on-0 | lisk) PE                                         | .NET           | ~            | 322 ms           | S        |

### Figure 5: Unpacking the first layer

At this point we can discard the rest of the application: the payload we just decrypted made for more than 90% of the file and the packer authors cared enough to pack it several time. So it's pretty safe to assume that we got everything there was to see there.

## Decrypting the second layer

The second layer is also a .NET executable which also contains stolen VersionInformations (claims to be WallpaperChanger.dll). This time, there seem to be more than one packed content:

- we see a high-entropy .net resource named Tesla of about 60Kb
- one big base64 string of about 185Kb at offset 0x100131da
- two small hexadecimal strings of ~100 bytes

The rest of the application seem to be a clean app, with a few added malicious methods inside the class

WallpaperChanger.QsJAksv0JQZGMrkQGUrJCZfDxJsp0iAp0TEDEDQQQBBEDh. So we will save us some time and not analyze the code, and instead focus on the packed data: the big resource and the big base64 string. Let us start with the resource.

| .text 0100113c0: | 51 11 85 89 50 FD E8 7E 83 C7 F5 E5 0C 22 81 4C-E5 58 8D 88 03 31 04 82 44 DA FA 33 D8 CF 66 9E 0*Pvè~fCõå♀" Lå⊺ ♥1+*DÚú30Ïfž                                                                                                    |   |
|------------------|----------------------------------------------------------------------------------------------------|---|
| .text 0100113e0: | 0F 92 F0 0A 90 80 02 17 48 17 E9 65 F4 71 C0 AD-10 BC 18 3D 26 1B 65 59 3F 34 AF A7 86 9A 33 39 or other the second -+%1=&+eY}4-\$t\$39                                                                                                    |   |
| .text 010011400: | 33 91 6E 89 80 E2 4F D1 8E 32 C2 E0 FC 0C BB 62-C0 8B D1 48 ED 75 79 E7 93 88 90 FD 10 E4 5F A2 3 n to the second second |   |
| .text 010011420: | BØ D9 46 E2 A5 9D CA CE 52 62 E6 A4 D7 24 9D 2E-07 38 D3 18 66 EB 72 4E 34 9D CA E8 DC 2B 05 8EÛF⥠ÊÎRbæ≋×\$8ó↑fêrN4 ÊèÜ++Ž                                                                                                    |   |
| .text 010011440: | D7 23 BD 84 C5 E5 2D 11 58 BE 92 86 A7 60 46 DE-CD 05 D1 D2 0D C1 4A 66 8D 87 80 CD A7 6A 26 E3 ×#%.Åå-•X%'+\$`FbÍ+Ñò≯ÁJf ‡€Í\$i&ã                                                                                                    |   |
| .text 010011460: | E0 48 3C AB 4E 52 94 AC 72 E3 15 D5 29 D1 D3 08-8A 9A 6D 63 13 85 67 4E 6F F7 AD E1 4E F7 FA 2F aH√xNR"¬rā∞)Ñó∘Ššmc!!∉No÷-áN÷ú/                                                                                                    |   |
| .text 010011480: | 19 E2 B9 24 5A 81 10 00 13 77 EB 87 21 31 06 74-03 08 C7 DF 5A 81 10 00 13 77 EB 87 21 31 06 74 ↓a <sup>+</sup> \$Z ▶ !!wë‡!1+t♥=C6Z ▶ !!wë‡!1+t                                                                                                    |   |
| .text 0100114a0: | 03 08 C7 DE 5A 81 10 00 13 77 EB 87 21 31 06 74-03 08 C7 DE 5A 81 10 00 13 77 EB 87 21 31 06 74                                                                                                    |   |
| .text 0100114c0: | 03 08 C7 DE 54 81 10 00 13 77 EB 87 21 31 06 74-03 08 C7 DE 54 81 10 00 13 77 EB 87 21 31 06 74 VaC67 ► Wwettlatter                                                                                                    | 1 |
| text 0100114e0:  | 03 08 C7 DE 54 81 10 00 13 77 EB 87 21 31 06 74-03 08 C7 DE 54 81 10 00 13 77 EB 87 21 31 06 74                                                                                                    |   |
| .text 010011500: | 03 08 C7 DF 5A 81 10 00 13 77 EB 87 21 31 06 74-03 08 C7 DF 5A 81 10 00 13 77 EB 87 21 31 06 74                                                                                                    |   |
| .text 010011520: | 03 08 C7 DE 54 81 10 00 13 77 EB 87 21 31 06 74-03 08 C7 DE 54 81 10 00 13 77 EB 87 21 31 06 - ▼CR7 + Ww#±!1+t♥=CR7 + Ww#±!1+t♥=CR7 + Ww#±!1+t♥=CR7 + Ww#±!1+t♥=CR7 + Ww#±!1+t♥=CR7 + Ww#±!1+t♥=CR7 + Ww#±!1+t♥=CR7 + Ww#±!1+t♥=CR7 + Ww#±!1+t♥=CR7 + Ww#±!1+t♥=CR7 + Ww#±!1+t♥=CR7 + Ww#±!1+t♥=CR7 + Ww#±!1+t♥=CR7 + Ww#±!1+t♥=CR7 + W#±!1+t♥=CR7 + W###                                                                                                    |   |
| .text 010011540: | 03 08 C7 DF 5A 81 10 00 13 77 EB 87 21 31 06 7 03 06 77 DF A5 AD 96 9A 16 9D 8A 99 - 7 FF 50 FF V=CGZ > ∥wë‡l1+t♥=CG¥š-Š "VPV                                                                                                    |   |
| .text 010011560: | 27 28 C7 92 5A 81 10 00 13 77 EB 87 21 31 06 7A 88 C7 5 3 4 6 7 EB 87 21 31 06 74                                                                                                    |   |
| .text 010011580: | 03 08 C7 DF 5A 81 10 00 12 77 EP 97 21 21 0C 74 02 09 C7 DE EA 91 10 00 12 77 EB 87 21 31 06 74 ▼CBZ > !!wë‡!1+t♥=CBZ > !!wë‡!1+t♥=CBZ > !!wë‡!!                                                                                                    |   |
| .text 0100115a0: | 03 08 C7 DF 5A 81 10 WallpaperChanger_Properties. Resources, resources/Tesla                                                                                                    |   |
| .text 0100115c0: | 03 08 C7 DF 5A 81 10 00 13 77 FB 87 21 31 06 74-03 08 C7 DF 5A 81 10 00 13 77 FB 87 21 31 06 74                                                                                                    |   |
| .text 0100115e0: | 03 08 C7 DF 5A 81 10 00 13 77 EB 87 21 31 06 74-03 08 C7 DF 5A 81 10 00 13 77 EB 87 21 31 06 74 ♥=CBZ +   wë‡ 1+t♥=CBZ +   wë‡ 1+t♥=CBZ +   wë                                                                                                    |   |
| .text 010011600: | 03 08 C7 DF 5A 81 10 00 13 77 EB 87 21 31 06 74-03 08 C7 DF 5A 81 10 00 13 77 EB 87 21 31 06 74                                                                                                    |   |
| .text 010011620: | 03 08 C7 DF 5A 81 10 00 13 77 FB 87 21 31 06 74-03 08 C7 DF 5A 81 10 00 13 77 FB 87 21 31 06 74                                                                                                    |   |
| .text 010011640: | 03 08 C7 DF 5A 81 10 00 13 77 EB 87 21 31 06 74-03 08 C7 DF 5A 81 10 00 13 77 EB 87 21 31 06 74 ♥=CBZ +   wë‡ 1+t♥=CBZ +   wë‡ 1+t♥=CBZ +   wë                                                                                                    |   |
| .text 010011660: | 03 08 C7 DF 5A 81 10 00 13 77 EB 87 21 31 06 74-03 08 C7 DF 5A 81 10 00 13 77 EB 87 21 31 06 74 ▼=CRZ + !!wë‡!1+t+=CRZ + !!wë‡!1+t+=CRZ + !!wë                                                                                                    |   |
| .text 010011680: | 03 08 C7 DF 5A 81 10 00 13 77 EB 87 21 31 06 74-03 08 C7 DF 5A 81 10 00 13 77 EB 87 21 31 06 74 V⊂CBZ + ‼wë‡!1+t∀⊂CBZ + ‼wë‡!1+t                                                                                                    |   |
| .text 0100116a0: | 03 08 C7 DF 5A 81 10 00 13 77 EB 87 21 31 06 74-03 08 C7 DF 5A 81 10 00 13 77 EB 87 21 31 06 74 ▼=CRZ ▶ ‼wë‡!1+t♥=CRZ ▶ !!wë‡!1+t♥=CRZ ▶ !!wë‡!1+t♥=CRZ                                                                                                    |   |
| .text 0100116c0: | 03 08 C7 DF 5A 81 10 00 13 77 EB 87 21 31 06 74-03 08 C7 DF 5A 81 10 00 13 77 EB 87 21 31 06 74 ♥□CRZ ▶ ‼wë‡!1♠t♥□CRZ ▶ ‼wë‡!1♠t♥□CRZ                                                                                                    |   |
| .text 0100116e0: | 03 08 C7 DF 5A 81 10 00 13 77 EB 87 21 31 06 74-03 08 C7 DF 5A 81 10 00 13 77 EB 87 21 31 06 74 ♥□CRZ ▶ ‼wë‡!1♠t♥□CRZ ▶ ‼wë‡!1♠t♥□CRZ                                                                                                    |   |
| .text 010011700: | 03 08 C7 DF 5A 81 10 00 13 77 EB 87 21 31 06 74-03 08 C7 DF 5A 81 10 00 13 77 EB 87 21 31 06 74 ♥□ÇßZ ト ‼wë‡!1♠t♥□ÇßZ ト ‼wë‡!1♠t♥□ÇßZ ト !!wë‡!1♠t                                                                                                    |   |
| .text 010011720: | 03 08 C7 DF 5A 81 10 00 13 77 EB 87 21 31 06 74-03 08 C7 DF 5A 81 10 00 13 77 EB 87 21 31 06 74 ♥□ÇßZ ↦ ‼wë‡!1♠t♥□ÇßZ ↦ ‼wë‡!1♠t♥□ÇßZ ↦ ‼wë‡!1♠t♥□ÇßZ ↦ !!wë‡!1♠t                                                                                                    |   |
| .text 010011740: | 03 08 C7 DF 5A 81 10 00 13 77 EB 87 21 31 06 74-03 08 C7 DF E2 50 8E 6E C0 59 29 5A EF FF E9 69 ♥□¢ßz ↦ ‼wë‡!1♠t♥□¢ßàPŽnÀY)Zïÿéi                                                                                                    |   |
| .text 010011760: | 5D E6 11 8A 42 53 4A 42 01 00 01 00 00 00 00 00 00 00 00 00 76 34 2E 30 2E 33 30 33 31 39 00 00 ]敊BSJB© © ♀ v4.0.30319                                                                                                    |   |
| .text 010011780: | 00 00 05 00 6C 00 00 04C 0A 00 00 23 7€ CLR.Metadata 00 00 E4 0D 00 00 23 53 74 72 69 6E 67 73 🔹 🕴 1 Lo #~ _o a) #Strings                                                                                                    |   |
| .text 0100117a0: | 00 00 00 00 9C 18 00 00 F8 DA 02 00 23 55 53 00-94 F3 02 00 10 00 00 02 3 47 55 49 44 00 00 00 ∞↑ 0Ú⊕ #US "δ⊕ ト #GUID                                                                                                    |   |
| .text 0100117c0: | A4 F3 02 00 CC 04 00 00 23 42 6C 6F 62 00 00 00 -00 00 00 00 00 00 01 57 1D A2 3D 09 0B 00 00 ¤ó⊕ Ì⊕ #Blob ⊕ ⊜W⇔¢=o₫                                                                                                    |   |
| .text 0100117e0: | 90 FA 25 33 00 16 00 00 01 00 00 00 5E 00 00 00-0 20 00 12 00 00 00 00 00 00 00 00 00 00 00 00 00                                                                                                    |   |
| .text 010011800: | 77 00 00 00 04 00 00 01 18 00 00 00 00 00 00 (# <b>-</b> ] N La 0 00 2 2 2 3 5 00 00 00 01 00 00 00 w ◆ ↑ ♪ ♥ ◆ ♦ ♥ .                                                                                                    |   |
| .text 010011820: | <mark>02 00 00 00 01 00 00 00 01 00 00 01 00 00 </mark>                                                                                                    |   |
| .text 010011840: | <u>00 00 7C(ModuleTable)00 00 00 00 00 10 08 E0 0B-0A 00 17 0A 52 07 06 00 E7 08 E0 0B 06 00 11 0A</u>  ∎© 🔶 ≻□àd∰ 20R=♠ ç□àd♠ 📲                                                                                                    |   |
| .text 010011860: | <mark>E0 0B 0E 00 C9 0B E8 07 0E 00 5B 0C E8 07 0E 00-51 09 ED 00 0E 00 F9 08 ED 00 0E 00 6F 00 E8 07</mark> àð∄Éð≥♬ [♀≥♬ Qoí ♬ ù¤í ♬ o è=                                                                                                    |   |
| .text 010011880: | 0E 00 2E 03 E8 07 0E 00 CB 09 0E 08 0E 00 02 09-96 08 0A 00 A3 03 81 08 0E 00 46 05 EE 0A 0E 00 ♬ .♥≥♬ Ёолбл ⊕о-□◘ £♥ □л F♣î₫л                                                                                                    |   |
| .text 0100118a0: | B3 05 EE 0A 0E 00 61 04 95 0A 43 00 70 0B 00 00-0E 00 A2 04 B3 08 0E 00 29 05 B3 08 0E 00 0A 05 3+i⊡∄ a+•⊡C po ∄ ¢+³o♬ )+³o♬ □+                                                                                                    |   |
| .text 0100118c0: | 83 08 0E 00 9A 05 83 08 0E 00 66 05 83 08 0E 00-7F 05 83 08 0E 00 89 04 83 08 0E 00 8E 04 A8 0A ³₀∄ š+³₀∄ f+³₀∄ 0+³₀∄ ž♦°₫                                                                                                    |   |
| .text 0100118e0: | <mark>0E 00 1F 04 A8 0A 0E 00 ED 04 B3 08 0E 00 D4 04-4D 06 0E 00 F1 03 E8 07 0E 00 04 04 EE 0A 0A 00</mark> ♬ ★★°∎♬ Í◆³□♬ Ô♦M♠♬ ñ♥è•♬ ★◆î <b>™</b>                                                                                                    |   |
| .text 010011900: | 2D 04 F9 09 0E 00 44 04 95 0A 0A 00 75 04 52 07-0A 00 D6 03 52 07 0E 00 7C 02 E8 07 0A 00 18 0A -+ùoß D++II u+R=I ÖVR=ß  @+II I                                                                                                    |   |
| .text 010011920: | 52 07 06 00 9A 07 E0 08 06 00 98 03 E0 08 06 00-DE 02 E0 08 12 00 AE 0C A4 06 12 00 0C 06 A4 06 R+↑ 5+àd↑ *₽àd↑ Þ@àd\$ ®\$x4\$ \$+A+                                                                                                    |   |
| .text#010011940: | <mark>0E 00 EC 09 E8 07 12 00 DD 00 A4 06 06 0(TypeRefTable)6 00 FC 01 E0 0B 97 00 C5 08 00 00 0A 00</mark> ♬ ìoè+\$ Ý ¤♠♠ '•àð♣ ü©àð— Å∘ 📱                                                                                                    |   |
| .text#010011960: | AF 07 52 08 0E 00 BA 07 ED 00 0E 00 C0 07 ED 00-0A 00 1B 02 52 08 0E 00 E5 05 E8 07 0E 00 A3 01 -•R-J 0•i J À•i 🛛 +⊕R-J å+è+J f@                                                                                                    |   |

Figure 6: Second layer overview

When adding a resource to a .NET program under VisualStudio, a standard resource getter name <a href="mailto:get\_<resource\_name">get\_<resource\_name</a> is often created. So we will go into the symbols list (shortcut: F5), hit Ctrl+F and look for Tesla. There is exactly one method named <a href="mailto:wallpaperChanger.Properties.Resources.get\_Tesla">wallpaperChanger.Properties.Resources.get\_Tesla</a> at offset <a href="mailto:ox1000278c">ox1000278c</a>. The

getter has only one code reference at address 0x100026dc which looks promising:

| ;<br>WallpaperChanger.OsJAksvOJOZGMrk0                                                                                                    | GUrJCZfDxJspOiAp                                                             | OTEDEDOOOBBEDhcctor() {                                                                                                    |
|----------------------------------------------------------------------------------------------------|------------------------------------------------------------------------------|----------------------------------------------------------------------------------------------------|
| WallpaperChanger.QsJAksv0JQZGMrkQ<br>281A000006<br>72E2D70270<br>2808000 <b>F09SOUICO</b><br>800F000004<br>7204D80270<br>7287D90270<br>2807000006 | GUrJCZfDxJspOiAp<br>call<br>ldst<br>call<br>stsfld<br>ldstr<br>ldstr<br>cali | OTEDEDQQQBBEDhcctor() {<br>WallpaperChanger.Properties.Resources.get_Tesla() ↓1 ; → Wallpap<br>"e_ofF_JJZAKALBAPe###"<br>WallpaperChanger.Update.AESDecrypt() ↑2 ; → .).)(System.Text.Enc<br>WallpaperChanger.QsJAksvOJQZGMrkQGUrJCZfDxJspOiApOTEDEDQQQBBEDh.D3LLCODE<br>"X0+xN5MJEfX39H1ns7cPeNWCy/NSMuG4jL4wrez42R3LEqyhZDhF3AG1rrbP2c7o"<br>"KLVQj&JJZRene"<br>WallpaperChanger.Update.RijndaelDecrypt() ↑3 ; → .)(.:(System.Ru<br>(Microarcht VisuelBecia Compilere Compilere C |
| 20110000042 Smain<br>72A3D9 <b>664 trings</b><br>2807000006<br>8011000004<br>2A                                                                   | stsfld<br>Idstr<br>Idstr<br>call<br>stsfld<br>ret                            | [MICFOSOFC.VISUAIBASIC.COMPILETSEFVICES.CONVERSIONS.FOSCFINg]<br>WallpaperChanger.QsJAksvOJQZGMrkQGUrJCZfDxJspOiApOTEDEDQQQBBEDh.UpdateVersion<br>"kkJIGgxWm8LEUQ58EH1EBeHypuSVB1qqmDtHQmBn2JutUkLUIsN2F8tueZogKhskm"<br>"N艾艾乓X0 马者LMntQQ"<br>WallpaperChanger.Update.RijndaelDecrypt() ↑3 ; → .)(.:(System.Ru<br>WallpaperChanger.QsJAksvOJQZGMrkQGUrJCZfDxJspOiApOTEDEDQQQBBEDh.DataAccepter                                                                                                    |

Figure 7: the method decrypting resource + strings We see two different decryption methods called there:

- the method AESDecrypt used to decrypt the .NET resource Tesla
- the method **RijndaelDecrypt** used to decrypt the two small base64 strings we spotted earlier.

The big base64 string does not seem to be decrypted there. Since the small strings seem to be of little interest, let us focus on the method AESDecrypt first.

## Decrypting the Tesla resource

It looks like the authors of the packer were not satisfied with the security offered by XOR encryption and chose to step up their game:

| ;====================================== |          | ====================================== |                                                 |
|-----------------------------------------|----------|----------------------------------------|-------------------------------------------------|
| WallpaperChanger.Update.AESDecrypt()    | {        |                                        |                                                 |
| 00                                      | nop      |                                        |                                                 |
| 734200000A                              | newobj   | [System.Security.Cryptography.AesCrypt | toServiceProviderctor]                          |
| ØA                                      | stloc    | local0                                 | ; local0 = AES crypter                          |
| 734300000A                              | newobj   | [System.Security.Cryptography.SHA256Cr | <pre>ryptoServiceProviderctor]</pre>            |
| ØB                                      | stloc    | local1                                 | ; local1 = sha256 hasher                        |
| 07                                      | ldloc    | local1                                 |                                                 |
| 284400000A                              | call     | [System.Text.Encoding.get_BigEndianUni | Lcode]                                          |
| 03                                      | ldarg    | arg1                                   | -                                               |
| 6F4500000A                              | callvirt | [System.Text.Encoding.GetBytes]        | ; encode key in utf16-BE<br>: and extract bytes |
| 6F4600000A                              | callvirt | [Svstem.Security.Crvptography.HashAlgo | orithm.ComputeHash]                             |
| 0C                                      | stloc    | local2                                 | ii                                              |
| 06                                      | ldloc    | local0                                 |                                                 |
| 08                                      | ldloc    | local2                                 |                                                 |
| 6F3900000A                              | callvirt | [System.Security.Cryptography.Symmetri | icAlgorithm.set Key]                            |
| 00                                      | nop      |                                        | ; AES key = sha256 of utf16-BE-encoded key      |
| 06                                      | ldloc    | local0                                 |                                                 |
| 18                                      | ldc.i4   | 0x2                                    | ; ECB                                           |
| 6F4700000A                              | callvirt | [System.Security.Cryptography.Symmetri | icAlgorithm.set Mode]                           |
| 00                                      | nop      | ., , , , , , , ,                       | 0 _ 1                                           |
| 06                                      | ldloc    | local0                                 |                                                 |
| 6F3C00000A                              | callvirt | [System.Security.Cryptography.Symmetri | icAlgorithm.CreateDecryptor]                    |
| 02                                      | ldarg    | arg0                                   |                                                 |
| 16                                      | ldc.i4   | 0×0                                    |                                                 |
| 02                                      | ldarg    | arg0                                   |                                                 |
| 8E                                      | ldlen    | -                                      |                                                 |
| 69                                      | conv.i4  |                                        |                                                 |
| 6F4800000A                              | callvirt | [System.Security.Cryptography.ICrypto] | <pre>[ransform.TransformFinalBlock]</pre>       |
| 0D                                      | stloc    | local3                                 | 3                                               |
| 09                                      | ldloc    | local3                                 |                                                 |
| 1304                                    | stloc.s  | local4                                 |                                                 |
| 2800                                    | -br.s    | <b>.1</b> ↓1                           |                                                 |
| .1:                                     |          |                                        |                                                 |
| 1104                                    | ⊳ldloc.s | local4                                 |                                                 |
| 2A                                      | ret      |                                        |                                                 |
| }                                       |          |                                        |                                                 |

```
Figure 8: the method AESDecrypt
```

The code is pretty straightforward: the string "e\_oF开。艾A私IBAP。ぎ迪" is first encoded in utf16-BE and then hashed using the SHA256 algorithm. The result will be used as KEY for the AES algorithm. No IV is defined, since the encryption mode is set to ECB. At the end, the resource content is decrypted using AES. We could easily recover the decrypted content using a debugger there, but since the code is pretty straightforward, we can also do everything statically inside Malcat. First, we need to compute the AES key. We can simulate what the code is doing using the following script:

```
import hashlib
raw_bytes = "e」GF开這艾A私:BдP。ぎ迪".encode("utf-16-be")
print(hashlib.sha256(raw_bytes).hexdigest())
# ->
"ab6edf45e299a7b2968a9d7cd013c1164efc6165508d691f085b7d9462ee945b"
```

Hit **F8** to enter the script editor, remove the example script, paste this content and you will see the result in the output window. Copy the key in the clipboard and you are ready to decrypt the resource using Malcat's AES transform:

| Jalcat PRO - D:\malware\demo\dotnet_b64 | _xor_to_pe_b64_xor.layer2.exx | <u></u>                     |                       | - 0                                                                |
|-----------------------------------------|-------------------------------|-----------------------------|-----------------------|--------------------------------------------------------------------|
| File Edit Analysis View Help            |                               |                             |                       |                                                                    |
| D files (2 + 0)                         | dotnet_b64_x                  | or_to_pe_b64_xor.layer2.exx |                       | 🔳 💀 🖶 🖬 🗛 🧹                                                        |
| Name Siz                                | ze                            |                             |                       |                                                                    |
| 🗸 🔩 Virtual File System                 |                               | ;                           |                       | CCTOR                                                              |
| > VER (1)                               |                               | WallpaperChanger.QsJAksvOJQ | ZGMrkQGUrJCZfDxJsp0i/ | ApOTEDEDQQQBBEDhcctor() {                                          |
|                                         | .text 0100026dc:              | 281A000006                  | call                  | WallpaperChanger.Properties.Resources.get_Tesla() ↓1               |
|                                         | .text 0100026e1:              | 72E2D70270                  | ldstr                 | "e」&ア开 jj 艾A私IBAP ぎ 迪"                                             |
| V National Carved Files                 | .text 0100026e6:              | 280800006                   | call                  | WallpaperChanger.Update.AESDecrypt() ↑2 ; → .).)(Sys               |
|                                         | .text 0100026eb:              | 800F000004                  | stsfld                | WallpaperChanger.QsJAksvOJQZGMrkQGUrJCZ+DxJspOiApOTEDEDQQQBBEDh.I  |
|                                         | .text 0100026+0:              | 7204D80270                  | Idstr                 | "XU+XN5MJE+X39H1ns/cPeNWCy/NSMuG4jL4Wrez42K3LEqyn2DhF3AG1rrbP2c/d  |
|                                         | .text 0100026+5:              | 7287090270                  | Idstr                 | "KLVQ」が必要でKZRE"                                                    |
|                                         | . LEXT 010002674:             | 2807000000                  | call                  | WaiipaperChanger.Opuale.RijnuaeiDecrypt() 15 ; → .)                |
|                                         | .text 0100020771              | 267100000A                  | call<br>stofld        | [MICROSOFT.VISUAIBASIC.COMPITERSERVICES.CONVERSIONS.TOSTFING]      |
|                                         | text 010002704.               | 72420000004                 | ldete                 | "kki2Cavkm81 EU0E8EH1EBakkmuEVP1acmDtH0mBp22utHk1U2aN2E8tua2ackbak |
|                                         | text 010002709.               | 7275040270                  | ldetr                 | "W立立との日本ギーMatOO"                                                   |
|                                         | text 010002702.               | 2807000006                  | call                  | WallnamerChanger.Undate.RiindaelDecrynt() 13                       |
|                                         | text 010002718                | 8011000004                  | stsfld                | WallpaperChanger. 0s14ksv0107GMrk0GUr1C7fDx1sp0iAp0TEDED000BBEDb.  |
|                                         | text 01000271d                | 20                          | ret                   |                                                                    |
|                                         | 10000027241                   | }                           |                       |                                                                    |
|                                         |                               | 1                           |                       |                                                                    |
|                                         | .text 01000271e:              | 0000                        | add                   | [eax], al                                                          |
|                                         | .text 010002720:              | 1330                        | adc                   | esi, [eax]                                                         |
|                                         | .text 010002722:              | 0200                        | add                   | al. [eax]                                                          |
|                                         | .text 010002724:              | 3900                        | cmp                   | [eax], eax                                                         |
|                                         | .text 010002726:              | 0000                        | add                   | [eax], al                                                          |
|                                         | .text 010002728:              | 0000                        | or                    | al, [eax]                                                          |
|                                         | .text 01000272a:              | 0011                        | add                   | [ecx], dl                                                          |
|                                         |                               |                             |                       |                                                                    |
|                                         | . 1                           | ;                           | D                     | GEI_RESOURCEMANAGER ====================================           |
|                                         | → 1 reterence                 | waiipaperchanger.Propercies | .Resources.get_Resour | rcemanager() {                                                     |
|                                         | text 010002720:               | 7512000004                  | nop<br>ldcfld         | HallpaperChangen Drepenties Resources resourceMan                  |
| stata (75 + 0 + 0)                      | text 010002720:               | 14                          | ldpull                | wallpaperchanger.Propercies.Resources.resourceman                  |
| f(x) code (28)                          | text 010002/32.               | I4<br>EEQ1                  | IdildII               |                                                                    |
| D-t- 0::400407-0 (t-::t-2-7-1           | text 010002735                | 00                          | stloc                 | local0                                                             |
| Data 0x100407e2 (.text.3e7e2            | 1 text 010002736              | 06                          | ldloc                 | local0                                                             |
| Hexaump:                                | .text 010002737:              | 2C22                        | brzero.s              | <b>.1</b> ↓4                                                       |
| 21 65 00 31 06 31 04 46 00 00 5F        | .text 010002739:              | 00                          | nop                   |                                                                    |
| 42 06 /E 82 41 00 CI /9 2/ 06 32        | .text 01000273a:              | 729EDA0270                  | ldstr                 | "WallpaperChanger.Properties.Resources"                            |
| 04 34 04 50 00 21 06 4E 30 EA 8F        | .text 01000273f:              | D008000002                  | ldtoken               | WallpaperChanger.Properties.Resources                              |
|                                         | .text 010002744:              | 287200000A                  | call                  | [System.Type.GetTypeFromHandle]                                    |
| STrings                                 | .text 010002749:              | 6F7300000A                  | callvirt              | [System.Type.get Assembly]                                         |
| Ascii character !                       | .text 01000274e:              | 73740000A                   | newobj                | [System.Resources.ResourceManagerctor]                             |
| UTF16-le character 擁                    | .text 010002753:              | ØB                          | stloc                 | local1                                                             |
| Ascii string !e                         | .text 010002754:              | 07                          | ldloc                 | local1                                                             |
| Utf8 string !e                          | .text 010002755:              | 8012000004                  | stsfld                | WallpaperChanger.Properties.Resources.resourceMan                  |
| Utf16-le string 擁l反靠                    | .text 01000275a:              | 00                          | nop                   |                                                                    |
| Numbers                                 | → 1 reference                 | .1:                         |                       |                                                                    |
| lincigned byte 0x21                     | .text 01000275b:              | 7E12000004                  | → ldsfld              | WallpaperChanger.Properties.Resources.resourceMan                  |
| Circuit byte 0x21                       | .text 010002760:              | ØC                          | stloc                 | local2                                                             |
| Signea byte 33                          | ++    0100007c1 -             | 2000                        | h                     | 2                                                                  |
|                                         | .rext[010002/01:              | 2000                        | Dr.s                  | .2 *>                                                              |

Figure 9: decrypting the Tesla resource

What we get is a reflexive PE injector .NET DLL rightly named **RunPE.dll**. This is the kind of utility assembly which is used by dropper to inject their payload into a running process. Interesting, but it's definitely not our payload.

### Decrypting the base64 string

Our next payload candidate is the big 185kb base64-encoded string located at address 0x100131da . There is again only on code location referencing this string at address 0x1000208c . We can see that the string is decrypted using the method RijndaelDecrypt this time using the key "wnhILKQcVU" . This is the same key which was used in the first layer for the XOR encryption.

| ;====================================== |                    | RIJNDAELDECRYPT                                                                 |
|-----------------------------------------|--------------------|---------------------------------------------------------------------------------|
| WallpaperChanger.Update.R               | ijndaelDecrypt() { |                                                                                 |
| 00                                      | nop                |                                                                                 |
| 733400000A                              | newobj             | [System.Security.Cryptography.RijndaelManagedctor] ; crypto algo                |
| ØA                                      | stloc              | local0                                                                          |
| 1E                                      | ldc.i4             | 0x8                                                                             |
| 8D33000001                              | newarr             | System.Byte                                                                     |
| 25                                      | dup                |                                                                                 |
| D015000004                              | ldtoken            | DD5783BCF1E9002BC00AD5B83A95ED6E4EBB4AD5 ; initial values for the 8-bytes array |
| 283500000A                              | call               | [System.Runtime.CompilerServices.RuntimeHelpers.InitializeArray]                |
| 0C                                      | stloc              | local2                                                                          |
| 03                                      | ldarg              | arg1 ; key                                                                      |
| 08                                      | ldloc              | local2 ; salt = 8-bytes array                                                   |
| 73360000A                               | newobj             | [System.Security.Cryptography.Rfc2898DeriveBytesctor]                           |
| 0D                                      | stloc              | local3                                                                          |
| 06                                      | ldloc              | local0                                                                          |
| 09                                      | ldloc              | local3                                                                          |
| 06                                      | ldloc              | local0                                                                          |
| 6F3700000A                              | callvirt           | [System.Security.Cryptography.SymmetricAlgorithm.get_Key]                       |
| 8E                                      | ldlen              |                                                                                 |
| 69                                      | conv.i4            | ; generate as much bytes at the Rijndael key size                               |
| 6F380000A                               | callvirt           | [System.Security.Cryptography.DeriveBytes.GetBytes]                             |
| 6F390000A                               | callvirt           | [System.Security.Cryptography.SymmetricAlgorithm.set_Key]                       |
| 00                                      | nop                |                                                                                 |
| 06                                      | ldloc              | local0                                                                          |
| 09                                      | ldloc              | local3                                                                          |
| 06                                      | ldloc              | local0                                                                          |
| 6F3A00000A                              | callvirt           | [System.Security.Cryptography.SymmetricAlgorithm.get_IV]                        |
| 8E                                      | ldlen              |                                                                                 |
| 69                                      | conv.i4            | ; generate as much bytes at the Rijndael IV size                                |
| 6F380000A                               | callvirt           | [System.Security.Cryptography.DeriveBytes.GetBytes]                             |
| 6F3B00000A                              | callvirt           | [System.Security.Cryptography.SymmetricAlgorithm.set_IV]                        |
| 00                                      | nop                |                                                                                 |
| 73300000A                               | newobj             | [System.IO.MemoryStreamctor]                                                    |
| 1304                                    | stloc.s            | local4                                                                          |
| 1104                                    | ldloc.s            | local4                                                                          |
| 06                                      | ldloc              | local0 ; and decrypt everyting                                                  |
| 6F3C00000A                              | callvirt           | [System.Security.Cryptography.SymmetricAlgorithm.CreateDecryptor]               |
| 17                                      | ldc.i4             | 0x1                                                                             |
| 733D00000A                              | newobj             | [System.Security.Cryptography.CryptoStreamctor]                                 |
| 1305                                    | stloc.s            | local5                                                                          |

Figure 10: the RijndaelDecrypt method

This time the block cipher is used in CBC mode (the default in .NET) and the key generation is based on the Rfc2898 (aka PBKDF2) algorithm. If we have a look at the <u>offical</u> <u>documentation</u>, we can see that the constructor of the class <u>Rfc2898DeriveBytes</u> takes two inputs:

- a key, which in our case would be the string "wnhILKQcVU" (encoded in UTF-8 by default, since no encoding is specified)
- a salt, which looks like a 8 bytes array initialized with the value of the field DD5783BCF1E9002BC00AD5B83A95ED6E4EBB4AD5

The class **Rfc2898DeriveBytes** is then used to generate a given number of bytes (32 and then 16 in this case) which are used as key and IV for the cipher. Regarding the <u>Rijndael</u> <u>algorithm</u>, we can see that in the .NET core implementation, it defaults to AES256. This is good news for us, this means that the only thing we have to figure out is how to generate the key and IV. Again, we could debug the sample, but where is the fun in that? We will rewrite it in python instead.

First thing first, we have to retrieve the salt value (an 8 bytes array) which is located in the field DD5783BCF1E9002BC00AD5B83A95ED6E4EBB4AD5. By clicking on the field in the Code view, we can see its definition in the FieldTable structure. This field has three important flags set: HasRVA, Static and InitOnly which indicates that this is a static initialized variable. Also the HasRVA flag tells us that the field has an entry inside the .NET FieldRVA table.

| .text 010011b7c: | FieldAttributes:  | Static(10) + Access1(1)                                                      |
|------------------|-------------------|------------------------------------------------------------------------------|
| .text 010011b7e: | Name:             | #0x1041c + 0x1df ("defaultInstance")                                         |
| .text 010011b80: | Signature:        | #0x3ed08 + (2x2) + 12                                                        |
|                  | • FieldTable[20]: | (Fieldiable)                                                                 |
| .text 010011b82: | FieldAttributes:  | <pre>HasRVA(100) + InitOnly(20) + Static(10) + Access2(2) + Access1(1)</pre> |
| .text 010011b84: | Name:             | #0x1041c + 0x76 ("DD5783BCF1E9002BC00AD5B83A95ED6E4EBB4AD5")                 |
| .text 010011b86: | Signature:        | #0x3ed08 + 0xd1                                                              |
|                  | MethodDefTable: 0 |                                                                              |

Figure 11: the field holding the salt value

The FieldRVA table has only one entry for field number 0x15 (aka 21) which is our field (the field DD5783BCF1E9002BC00AD5B83A95ED6E4EBB4AD5 is at index 20 aka 0x14 in the FieldTable , but Field references start at 1 because 0 is reserved).

| [] files (2 + 0)        |                 | additional and the second second seco | r_to_pe_b64_xor.layer2.exx            |                         | E 🔚 🗰 🖁                  |
|-------------------------|-----------------|----------------------------------------------------------------------------------------------------|---------------------------------------|-------------------------|--------------------------|
| Name                    | Size            |                                                                                                    | <ul> <li>TypeSpecTable:</li> </ul>    |                         |                          |
| 🗸 🐟 Virtual File System |                 |                                                                                                    | <ul> <li>TypeSpecTable[0]:</li> </ul> |                         |                          |
|                         |                 | .text 010012144:                                                                                                    | SpecSignature:                        | TypeSpecTable } + 0x3cc |                          |
| VER (1)                 |                 |                                                                                                    | <ul> <li>TypeSpecTable[1]:</li> </ul> |                         |                          |
| >NET (1)                |                 | .text 010012146:                                                                                                    | SpecSignature:                        | #0x3ed08 + 0x4b8        |                          |
| 🗸 🔎 Carved Files        |                 |                                                                                                    | ImplMapTable:                         |                         |                          |
|                         |                 |                                                                                                    | <ul> <li>ImplMapTable[0]:</li> </ul>  |                         |                          |
|                         |                 | .text 010012148:                                                                                                    | Flags:                                | (TrailMasTable)         |                          |
|                         |                 | .text 01001214a:                                                                                                    | Member:                               |                         |                          |
| ▲ data (75 ± 0 ± 0)     |                 | .text 01001214c:                                                                                                    | ImportName:                           | #0x1041c + 0x91d        | ("SystemParametersInfo") |
| • adia (10 10 10)       |                 | .text 01001214e:                                                                                                    | ImportScope:                          | 0×1                     |                          |
| f(x) code (28)          |                 | -                                                                                                    | FieldRVATable:                        |                         |                          |
| Data 0x10002            | 2050 ( text:50) |                                                                                                    | • FieldRVATable[0]:                   |                         |                          |
| Hoydump                 |                 | .text 010012150.                                                                                                    | Rva:                                  | @0×2050                 |                          |
| 01 02 03 04 05 06 07 08 | 5E 02 14        | .text 010012154:                                                                                                    | Field:                                | 0×15 (*)                |                          |
|                         | 00 00 01        |                                                                                                    | AssemblyTable:                        |                         |                          |
|                         | 00 00 04        |                                                                                                    | <ul> <li>AssemblyTable[0]:</li> </ul> |                         |                          |
| 00 00 02 28 04 00 00 08 | 00 ZA 22        | .text 010012156:                                                                                                    | HashAlgId:                            | 0×8004                  |                          |
| Ctuinge                 |                 | .text 01001215a:                                                                                                    | MajorVersion:                         | 0×1                     |                          |
| = SULTINGS              |                 | .text 01001215c:                                                                                                    | MinorVersion:                         | 0×0                     |                          |
| Access chanacton (A     |                 | -                                                                                                    |                                       |                         |                          |

Figure 12: the corresponding FieldRVA entry

The format of the data stored depends on the field type (and whether or not a ClassLayout exists). But we are dealing with a very simple 8 bytes array here, so reading the initial value is very simple: it is { 1, 2, 3, 4, 5, 6, 7, 8 }, our salt.

Next, we need to emulate the behavior of the class **Rfc2898DeriveBytes**. We will use the **Cryptodome** python package which comes bundled with Malcat and its PBKDF2 algorithm. Go into the script editor (shortcut: **F8**) and paste the following code:

Now that we know both the key and the IV, we can decrypt the string at offset 0x100131da using the usual steps:

• Right-click on the string from the code view or the strings view and chose Transform..

- Change encoding from utf16 to utf8
- Base64 decode the result
- AES decrypt the result in CBC mode using the key and IV found above
- Base64 decode the result ...
- Extract the GZipped content .....
- We get a new PE file!

The PE file looks like a native infostealer and is detected as *Loki* on <u>VirusTotal</u>. While a lot of its content is in plain text, some strings and configurations are still encrypted. The decryption process may be the subject of another blog post.

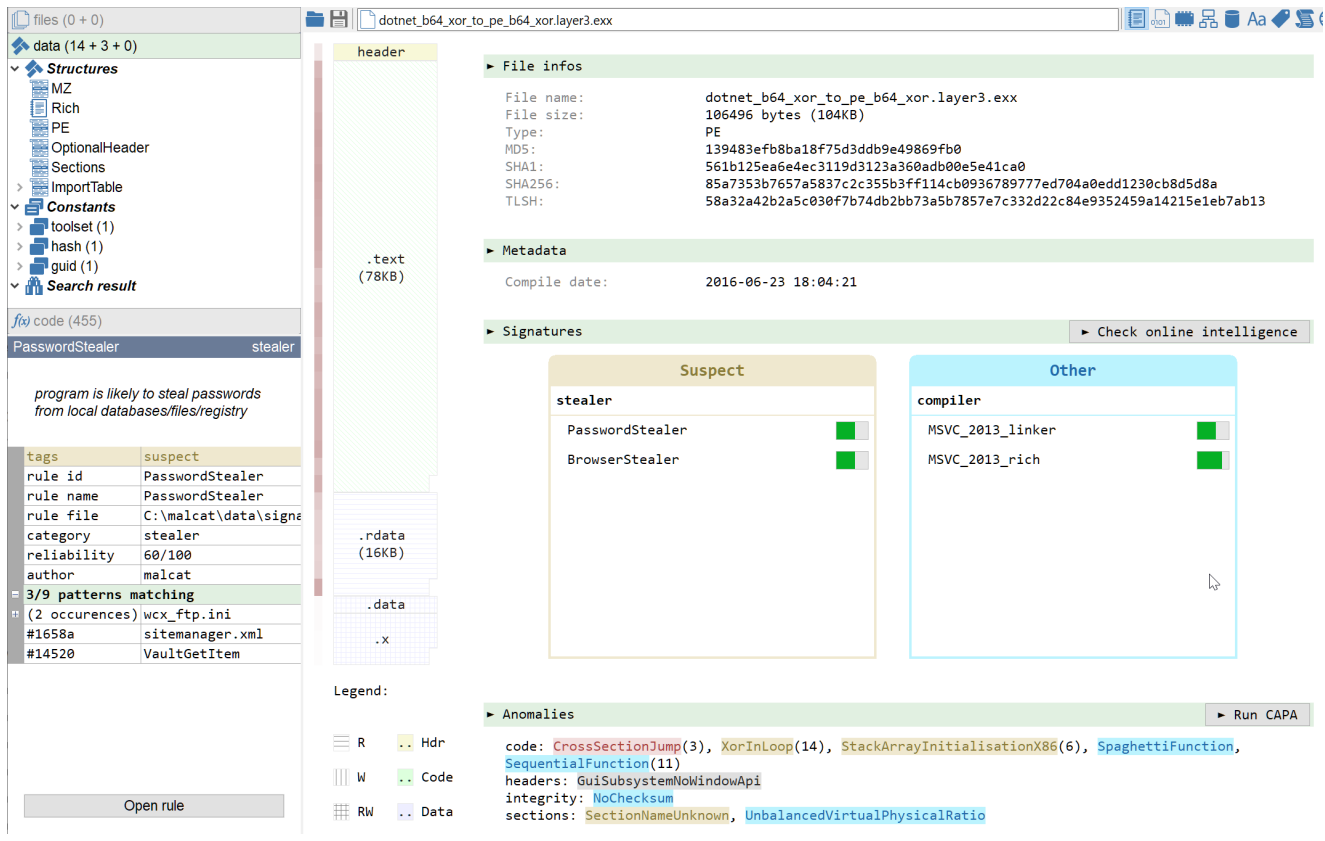

Figure 13: the final payload: Loki infostealer

## Conclusion

We have seen how to navigate inside a .NET program, look for possible payload locations and how to use the different decryption algorithms inside Malcat to extract the stages of the malware. We also introduced the python script engine of Malcat, even if we just scratched the surface there (a scripting example which makes use of the bindings will be the subject of a future blog post).

Statically unpacking a sample, while more complicated than debugging, offer many advantages:

• we get better quality dumps

- we don't care about anti-debugging and anti-sandboxing tricks
- the scripts which were developed can be reused on other samples in the future
- it forces us to better understand the packing logic, and makes us less likely to miss something

I hope you enjoyed this first tutorial, feel free to share with us your remarks or suggestions!